مراحل ثبت نام وام

1-ورود به پورتال دانشجویی صندوق رفاه به نشانیbp.swf.ir (با مرور گرInternet Explorer)

2-انتخاب گزینه "ورود به پرتال فاز۲"

♦ \*چنانچه تا کنون از وام صندوق رفاه استفاده ننموده اید باید بر روی گزینه تشکیل پرونده کلیک نمائید.

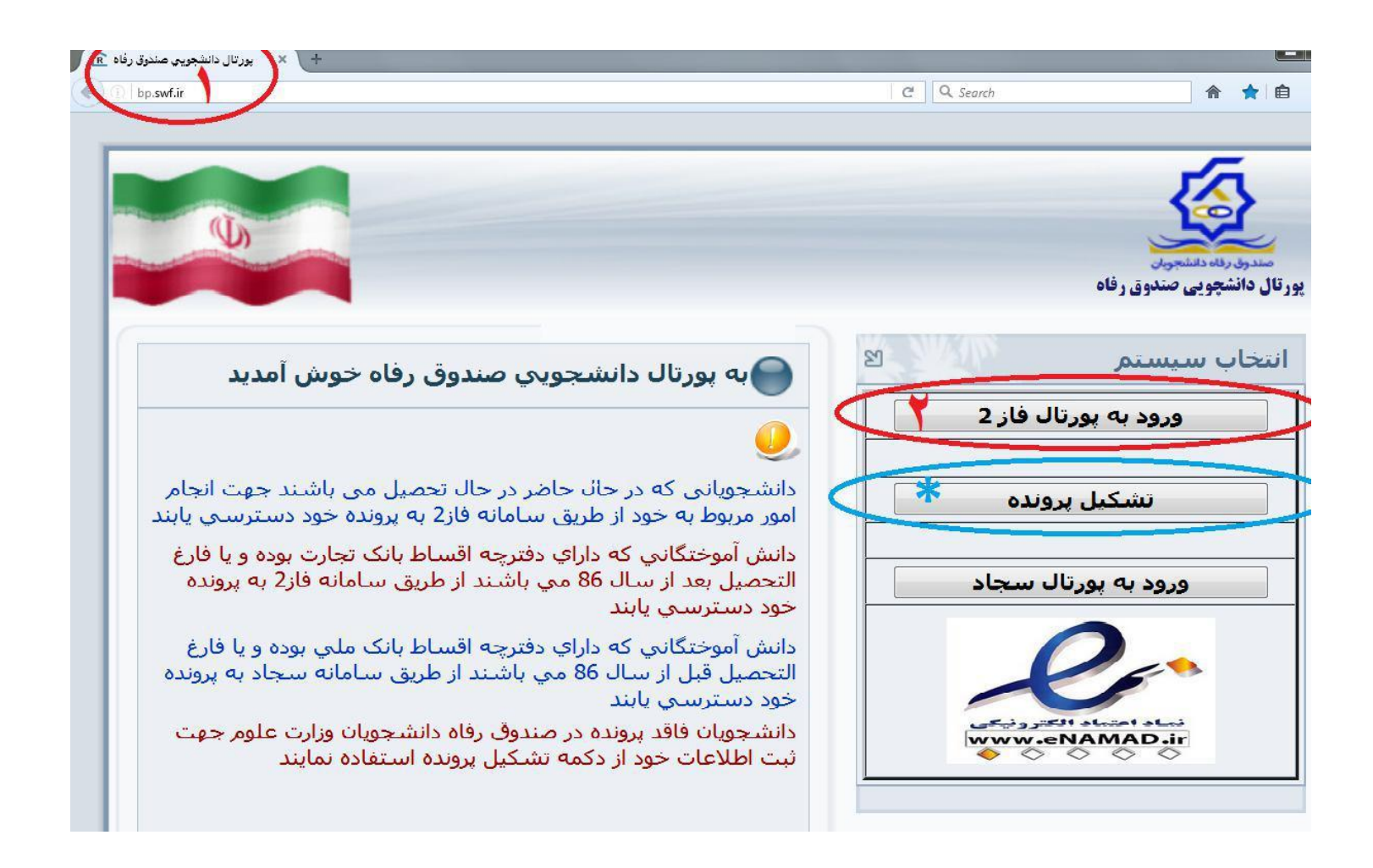

۳- کد ملی خود را به فرمت خواسته شده وارد نمائید.
مثال: ۱-۱۲۳۴۵۶-۱۲۳
کلمه عبور خود را وارد نمائید.
۹- «کلمه عبور در ابتدا همان کد ملی با خط تیره می باشد.
5- حاصل جمع خواسته شده را وارد نمائید.
6 - سپس بر روی گزینه ورود کلیک کنید.

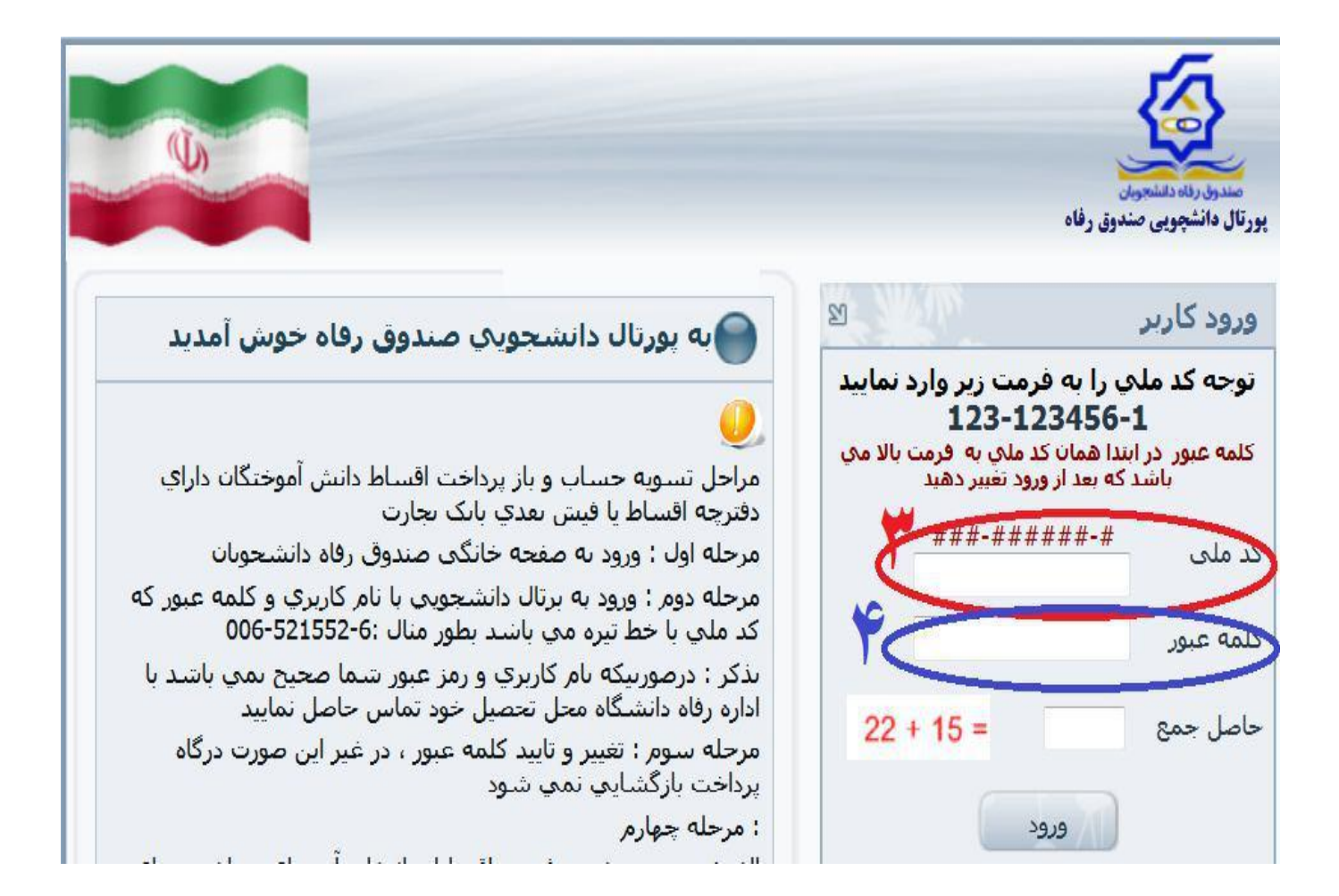

پس از ورود به سامانه مراحل ذیل را دنبال نمائید.

7-روی منوی درخواست وام کلیک نمائید.

8-در صفحه باز شده نوع وام درخواستی را انتخاب نمائید.

اطلاعات مربوط به ضامن و سند تعهد خود را کنترل نمائید.

≪در صورت عدم نمایش اطلاعات مربوط به ضامن و سند تعهد سریعاً باامور دانشجویی محل تحصیل تماس حاصل فرمائید.

9-قوانین و مقررات صندوق رفاه را مطالعه نموده و سپس تایید نمائید.

10- تلفن همراه خود را در قسمت مربوطه وارد نمائيد.

۱۱-در آخر بر روی گزینه ثبت درخواست کلیک نمائید.

۱۲-پس از ثبت درخواست، یک پیامک از طرف صندوق رفاه برای شما ارسال می شود و درخواست شما در لیست انتظار قرار می گیرد و پس از تأیید محل تحصیل در ترم بعد جهت استفاده منظور خواهد شد.

|                                          | حـوس امدیـد.<br>شـماره پرونده:                                                           |                                                                                                    |                                                                                                    | 1                                                                                                    |
|------------------------------------------|------------------------------------------------------------------------------------------|----------------------------------------------------------------------------------------------------|----------------------------------------------------------------------------------------------------|----------------------------------------------------------------------------------------------------|
| 100.7                                    | شـمارة ملـي:                                                                             |                                                                                                    | V                                                                                                    |                                                                                                    |
|                                          | بيامها خروج                                                                              | پرداخت بدهی توسط درگاه بانک                                                                                                    | درخواست وام                                                                                                    | رمانسیون<br>صی تغییر کلمه عبور خلاصه وضعیت دانشجو                                                                                                    |
| ا <mark>ست وام ر</mark> ا                | ل مي گردد ،نتيجه درخوا                                                                   | و به صندوق رفاه دانشجویان ارسا<br>بد مشاهده نمایید                                                                                                    | ت تایید دانشگاه ثبت نهایی<br>در لیست در انتظار تای                                                                                      | .جوې گرامې درخواست وام شما در صور                                                                                                    |
|                                          |                                                                                          |                                                                                                    |                                                                                                    | عات تحصيلي                                                                                                    |
|                                          |                                                                                          | کد ملک                                                                                                    |                                                                                                    | سماره برونده                                                                                                    |
|                                          |                                                                                          | نام خانوادگې مې                                                                                                    |                                                                                                    | ام فرات                                                                                                    |
|                                          |                                                                                          | <mark>رشنه تحصیل</mark> ک ندارد معماری                                                                                                    | غيرانتفاعى فيض الأسلام خمينى                                                                                                    | <b>برگز آموزشچ</b> موسسه آموزش عالی غیردولتی-<br>د                                                                                                    |
|                                          |                                                                                          | شماره دانشجویک 🥮 👘                                                                                                    |                                                                                                    | <b>نقطع تحصيل</b> کِ کاردانی                                                                                                    |
|                                          |                                                                                          | نیم سال تحصیلی نیمسال دوم(بهمن)                                                                                                    |                                                                                                    | سال تحصيلې ۹۶-۹۶                                                                                                    |
| āl c a fis                               |                                                                                          |                                                                                                    |                                                                                                    | وام درخواستي                                                                                                    |
| کشور عراق                                | ه ای 🍵 زیارت عتبات عالیات ک                                                              | ی شهریه غیرانتفاعی دانش هست                                                                                                    | مح<br>موريه غيرانتغ                                                                                                    | وام درخواستی                                                                                                    |
| کشور عراق                                | ه ای ⊚ زبارت عتبات عالیات ک                                                              | ی شهریه غیرانتفاعی دانش هست<br>اعی                                                                                                    | مر<br>میریه غیرانته                                                                                                    | وام درخواستنی                                                                                                    |
| کشور عراق                                | ه ای 💮 زیارت عتبات عالیات ک                                                              | ی شهریه غیرانتفاعی دانش هست<br>اعی                                                                                                    | محمد معراتية                                                                                                    | وام درخواستنی                                                                                                    |
| کشور عراق<br>/غیر فعال                   | ه ای ای زبارت عنیات عالیات ؟<br>مالی این این این این این این این این این ای              | اعی استوریه غیرانتفاعی دانش هست<br>اعی استان استان استان استان استان استان استان استان استان استان استان استان استان استان استان استان استان استان<br>ماره سند از از این از این از این از این از این از این از این از این از این از این از این از این از این از این ا | المريد عبرانية                                                                                                    | وام درخواستی -<br>خصان حساب -<br>عان ضامن و سند تعهد -<br>نام ضامن انام خانوادگی                                                                                                    |
| کشور عراق<br>م/غیر فعال<br>فعال          | ه ای ⊚ریارت عنیات عالیات ک<br>ای ⊚ریارت عنیات عالیات ک<br>دفترخانه فعال<br>شاهین شهر ۱۰۴ | ی شهریه غیرانتفاعی دانش هست<br>اعبی<br>ماره سند تاریخ گواهه<br>۱۲۹۴/۱۲/۱ ۱۱۲۱۲                                                                                                    | محمد میرانده<br>مرابع غیرانده<br>بام بدر بند                                                                                            | وام درخواستی –<br>خصان حساب –<br>عات ظامن و سند تعهد –<br>نام ضامن از نام خانوادگی                                                                                                    |
| کشور عراق<br>۱ <b>/ غیر فعال</b><br>فتال | ه ای ⊚ریارت عنیات عالیات ک<br>ای ⊚ریارت عنیات عالیات ک<br>دفترخانه دعال<br>شاهین شهر ۱۰۴ | اعی © شهریه غیرانتفاعی دانش هست<br>اعدی<br>ماره سند تاریخ گواهه<br>۱۲۹۴/۱۲/۱ ۱۱۲۱۲                                                                                                    | محمد من معربة غيرانية<br>مام بدر شد<br>الاللديد فع البدر                                                                                | وام درخواستی –<br>خصان حساب –<br>عات ضامن و سند تعهد –<br>نام ضامن از ماری که                                                                                                    |
| کشور عراق<br>ارغیر فعال                  | ۹ ای ⊚ زبارت عنبات عالیات ک<br>دولترجانه معال<br>شاهین شهر ۱۰۴                           | ی شهریه غیرانتفاعی دانش هست<br>اعلی ه<br>ماره سند تاریخ کواهه<br>۱۲۹۴/۱۲/۱ ۱۱۲۱۴<br>در شواه رفاه                                                                                                    | محمد میرانده<br>بام بدر بند<br>دانلود قوانین م                                                                                          | وام درخواستی -<br>حصان حساب -<br>عان ضامن و سند تعهد<br>نام صامن نام خانوادگی                                                                                                    |
| کشور عراق<br>/عدر فعال<br>فعال           | ۹ ای ⊚ زبارت عنیات عالیات ک<br>دو رو رایه معال<br>شاهین شهر ۱۰۴<br>یی پذیرم              | اعی ⊚ شهریه غیرانتفاعی دانش هست<br>اعی<br>ماره سند تاریخ کواهی<br>۱۲۹۲/۱۲/۱ ا۲۲۹<br>۱۲۹۲/۱۲/۱<br>۱۲۹۲/۱۲/۱ ا                                                                                                    | محمد میرانده<br>نام بدر شهریه عیرانده<br>دانلود قوانین م<br>دربوط به برداخت و باربرداخت وام ص                                           | وام درخواستی –<br>خصات حساب<br>عات ضامن و سند تعهد<br>نام صامن نام خانوادگت<br>می اینجانی فوانین ه                                                                                                    |
| کشور عراق<br>)/غیر فعال<br>فعال          | ه ای ⊜ ریارت عنیات عالیات ک<br>دفترخانه همال<br>شاهین شور ۱۰۴<br>یی پذیرم                | اعی از شنوریه غیرانتفاعی دانش هست<br>اعی از مع <mark>اریخ کواهی</mark><br>۱۳۲۲۲ ۱۲۲۲<br>۱۳۹۲/۱۲/۱<br>دوی رفاه دانشجویان را مطالعه نموده و د<br>سماره صحیح خود را وارد نمایید                                                                                          | ام بدر بند<br>ام بدر بند<br>التلود قوانین م<br>ربوط به برداخت و بازبرداخت وام ص<br>ر درخاستی، در صورت استیاه بود                        | وام درخواستنی –<br>خصات حساب<br>عات ضامن و سند تعهد<br>نام صامن انام حانوادگت<br>م موبایل دانشجو جهت اطلاع از آخرین وضعیت واد                                                                                              |
| کشور عراق<br>) <b>/عبر فعال</b><br>فعال  | ه ای ان ریارت عنیات عالیات ک<br>دوبرخانه قعال<br>شاهین شور ۱۰۴<br>بی پذیرم               | اعی<br>ماره سند<br>۱۹۵۷ - تاریخ کواهی<br>۱۱۳۱۲ - ۱۲۹۲<br>۱۳۹۲ - ۱۲۹۲<br>۱۳۹۲ - محیح خود را وارد نمایید<br>درخواست جدید                                                                                                    | ام بدر شهریه عبرانته<br>ام بدر شهریه عبرانته<br>دروط به برداخت و بازیرداخت وام ص<br>ر درخواستی، در صورت اشتباه بودر<br>شنت درخواست      | وام درخواستی –<br>خصات حساب –<br>عات ضامن و سند تعهد<br>نام ضامن از مرازدگی<br>اینجانی فوانین م<br>و موایل دانشجو جهت اطلاع از آخرین وضعیت وا                                                                              |
| کشور عراق<br>//غیر فعال<br>فعال          | ه ای ان ریارت عنیات عالیات ک<br>دفترجانه همال<br>شاهین شور ۱۰۴<br>بی پذیرم               | اعی استوریه عیرانتفاعی دانش هست<br>اعی استوریه عیرانتفاعی دانش هست<br>۱۳۲۲۲ ۱۲۲۲<br>۱۳۲۲<br>۱۳۹۲ میل<br>درفواست جدید<br>درخواست جدید                                                                                                    | ام بدر بند<br>ام بدر بند<br>دربوط به برداخت و باربرداخت و فر انین م<br>ر درخواستی، در صورت اشتباه بودر<br>آیت درخواست                   | وام درخواستی –<br>جصات حساب –<br>عات ضامن و سند تعهد<br>نام صامن امر حانوادگی<br>ه موبایل دانشجو جوت اطلاع از آخرین وضعیت وار<br>یت درخواستهای وام تایید شده در این ترم                                                    |
| کشور عراق<br>/ غیر فعال<br>فعال          | ه ای ⊚ریارت عنیان عالیان ک<br>دفترخانه فعال<br>شاهین شهر ۱۰۴<br>۱۰ م                     | اعی ۵ شهریه غیرانتفاعی دانش هست<br>اعی ۱<br>ماره سند ناریخ گواه <mark>ت</mark><br>۱۱۳۱۴/۱۲/۱ ۱۱۳۱۴<br>۱۳۹۶/۱۲/۱ ۱۱۳۱۴<br>درفا محیح خود را وارد نمایید<br>درخواست جدید                                                                                                 | نام بدر شد<br>نام بدر شد<br>دربوط به برداخت و بازیرداخت وام ص<br>ر درخواستی، در صورت اشتیاه بودر<br>نیت درخواست                         | وام درخواستی -<br>خصات حساب -<br>عات ضامن و سند تعهد<br>نام ضامن ان حانوادگی<br>ه موبایل دانشجو جهت اطلاع از آخرین وضعیت واد<br>یت درخواستهای وام تایید شده در این ترم                                                     |
| کشور عراق<br>//غیر فعال<br>فعال          | ه ای ⊚ زبارت عنبان عالیان ک<br>دفترخانه فعال<br>شاهین شهر ۱۰۴<br>به پلدیرم<br>بخواست     | اعی شنوریه غیرانتفاعی دانش هست<br>اعی از معروب عیرانتفاعی دانش هست<br>ماره سند <u>ناریخ کواهه</u><br>۱۳۹۲/۱۲ ۱۲۲۲<br>۱۳۹۴/۱۲/۱<br>درفواست جدید<br>درخواست جدید<br>وصعیت در                                                                                            | ام بدر شدویه عبرانته<br>ام بدر شد<br>دربوط به برداخت و بازبرداخت وام ص<br>ردخواستی، در صورت اشتباه بودر<br>نیت درخواست<br>ناریج درخواست | وام درخواستی –<br>بحمات حساب –<br>عات ضامن و سند تعهد<br>ام صامن امر خانوادگت<br>به موبایل دانشجو جهت اطلاع از آخرین وضعیت وار<br>بت درخواستهای وام تابید شده در این ترم<br>بت درخواستهای وام در اینطار تابید –<br>بوع وام |